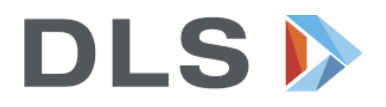

## Leitfaden zur Lehrmittelbestellung über den Lehrmittel-Onlineshop

Bitte nutzen Sie als Webbrowser Google Chrome, Firefox oder Microsoft Edge. (Internet Explorer funktioniert nicht!)

| Sie loggen sich auf unserer<br>Homepage www.bfsl.ch ein und<br>verwenden den Link «Lehrmittel-<br>Onlineshop» im rechten blauen<br>Infoblock.<br>Suchen Sie dort bitte Ihren Lehrgang<br>und klicken Sie darauf. | Externitelshop         Image: Discrete in the constraint in the constraint in the |
|----------------------------------------------------------------------------------------------------|----------------------------------------------------------------------------------------------------|
| Nahaufnahme der betreffenden<br>Aktion:                                                                                                    | Rabatt       0.00 CHF         Total       0.00 CHF         Bestellung         Bestellung         Berufsmaturität nach der<br>Lehre >         Detailhandel >         Kauffrau/Kaufmann >         Mediamatiker/in >         Techniksche Berufsmaturität -<br>Lehrbegleitend >                                                                                                    |

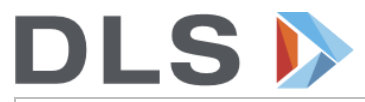

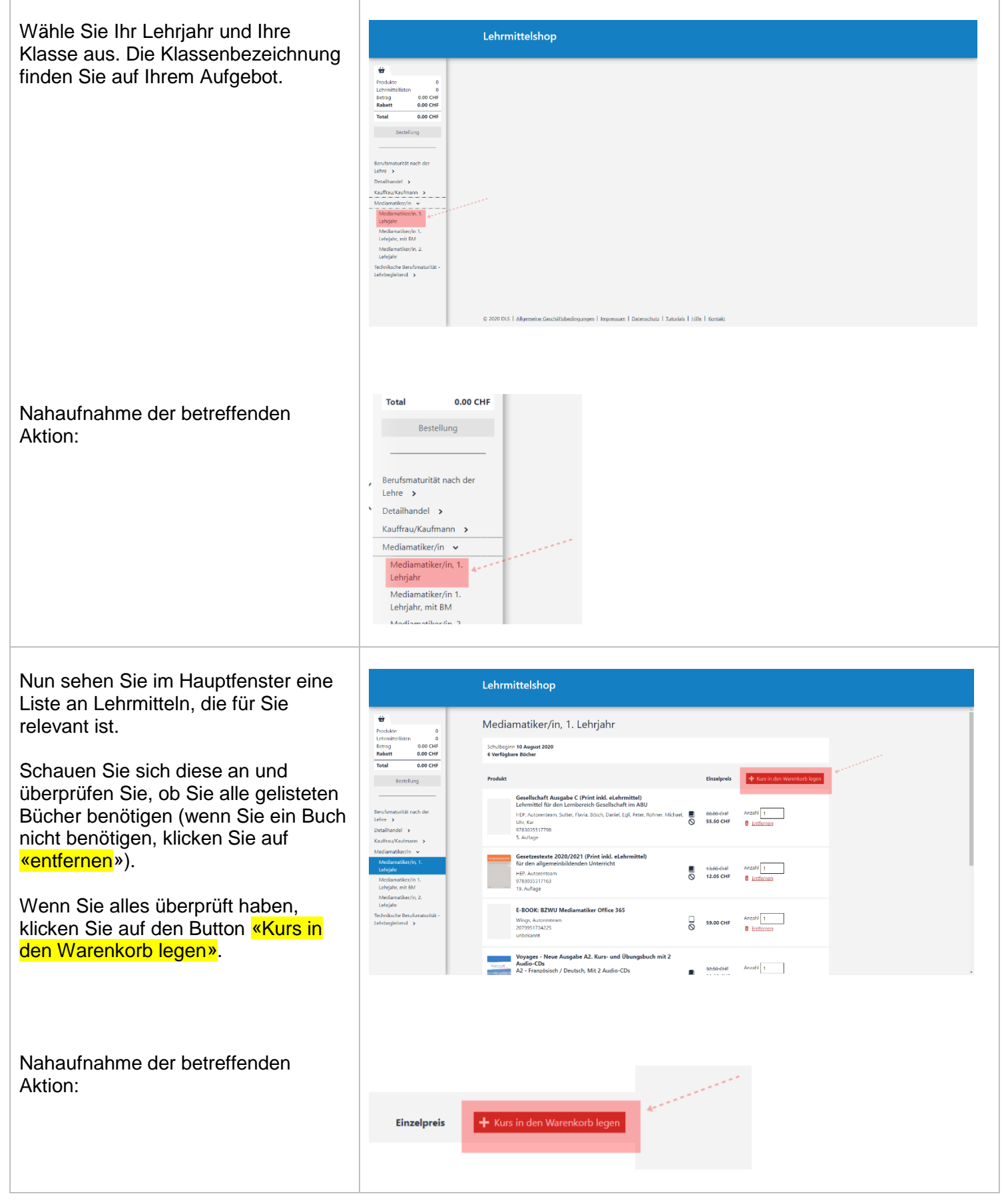

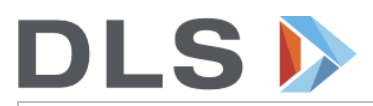

Die Lehrmittel dieser Klasse sind nun im Warenkorb. Klicken Sie auf <mark>«bestellen»</mark>.

| Lehrmittelshop                                                                                 |                                                                                                    |
|------------------------------------------------------------------------------------------------|----------------------------------------------------------------------------------------------------|
| Produkte 6<br>Lehrmittellisten 1<br>Betrag 382-25 CHF<br>Rabatt - 7.90 CHF<br>Versand 0.00 CHF |                                                                                                    |
| Total 374.35 CHF<br>Bestellen                                                                  |                                                                                                    |
| Lehre ><br>Detailhandel ><br>Kauffrau/Kaufmann >                                               |                                                                                                    |
| Mediamatiker/in ><br>Techniksche Berufsmaturität -<br>Lehrbegleitend >                         |                                                                                                    |
|                                                                                                |                                                                                                    |
|                                                                                                | © 2000 DJ.S.   Allyemetriz Geschäfsbedingungen   Impressum   Detenschutz   Tatorisis   Lille   Kontaks |

Nahaufnahme der betreffenden Aktion:

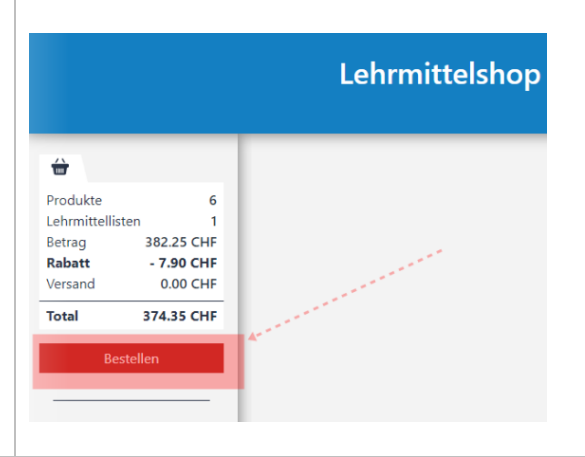

Füllen Sie die Felder nun Lehrmittelshop entsprechend der Bezeichnung aus. Tragen Sie hier bitte Ihre Adresse und ÷ Bestellung der Kurs-Lehrmittelliste Produkt Lehrmit Betrag Rabatt **o** 1 382.25 CHF - 7.90 CHF 0.00 CHF Telefonnummer ein, diese muss korrekt sein, denn Sie benötigen im 374.35 CHF Vorname Max nächsten Schritt einen Code, den Sie Musterm per SMS erhalten. fail-Adresse test@mail.ch se en test@mail.ch • 079335 Beim «Betriebscode vorhanden» müssen Sie nichts erfassen. Nahaufnahme der betreffenden Vorname Max **≜** ---Aktion: Nachname Mustermann eMail-Adresse test@mail.ch **.**.... eMail-Adresse bestätigen test@mail.ch **\***-----Telefonnummer 🚺 - 0793357361 **....** Zur Überprüfung der Telefonnummer wird ein SMS-Code übermittelt.

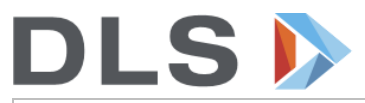

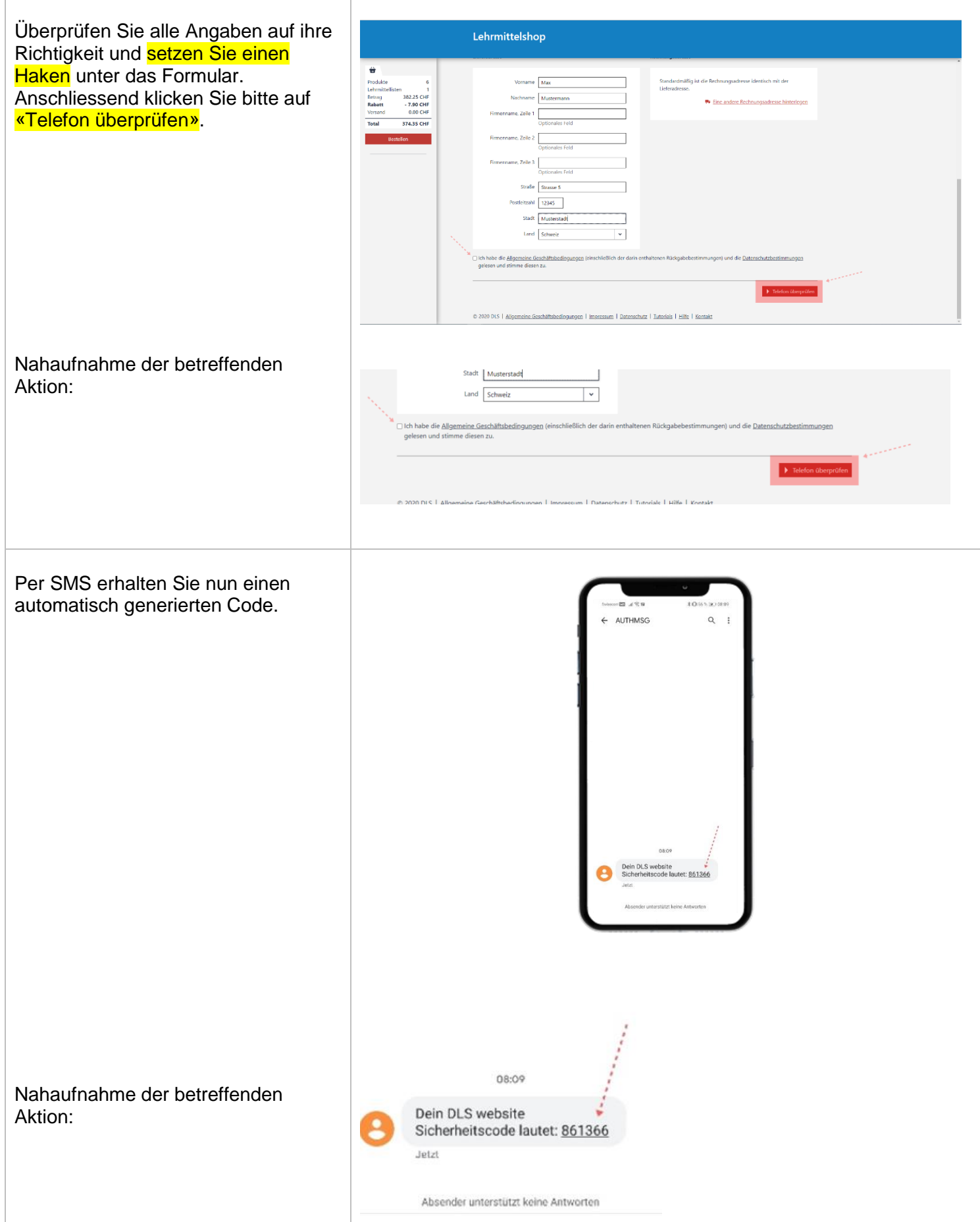

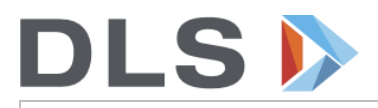

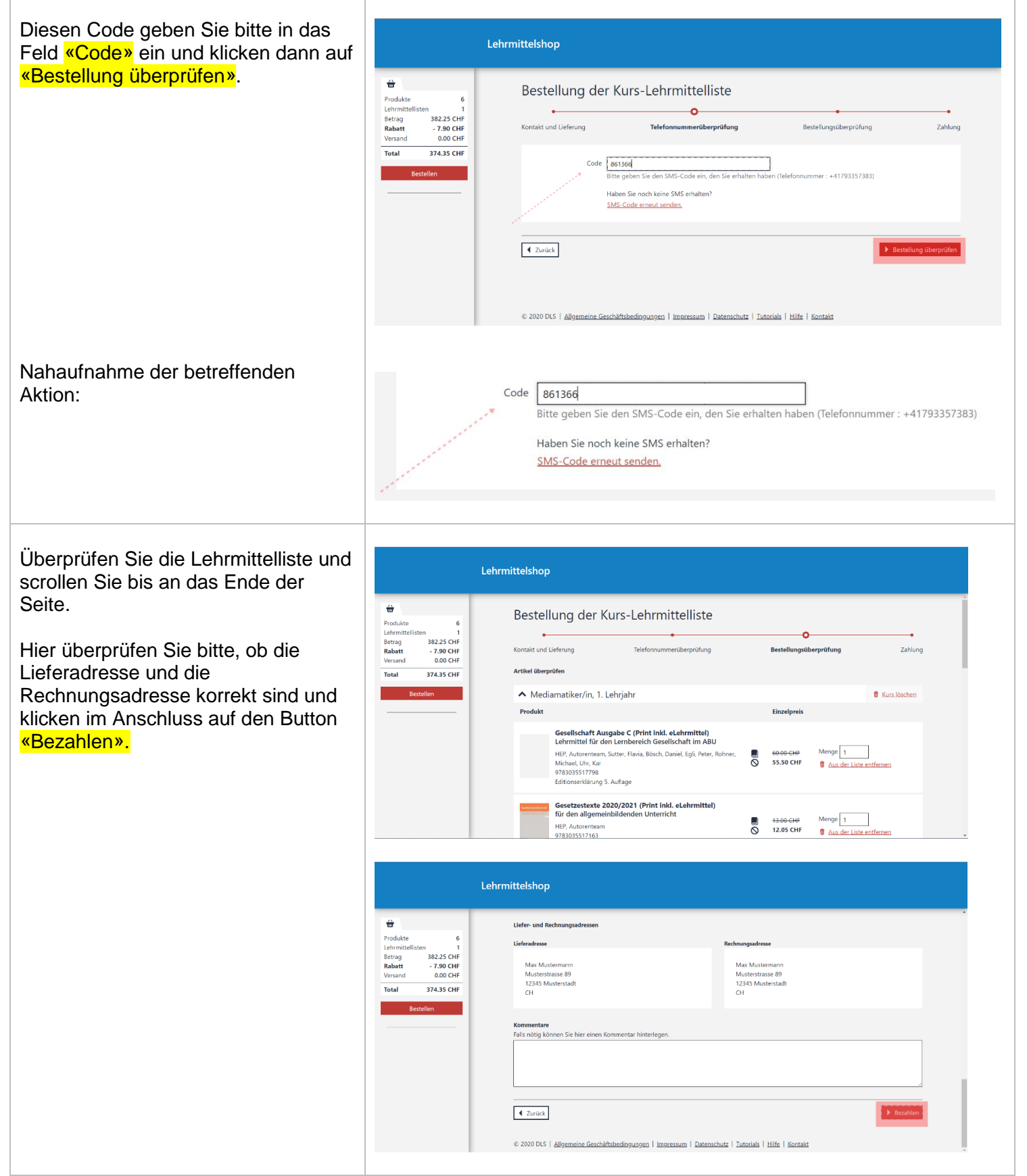

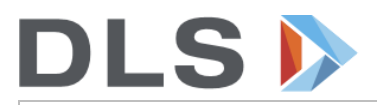

| Der letzte Schritt ist die Bezahlung.<br>Hier wählen Sie entsprechend der                                                                                                    | Lehrmittelshop                                                                                                    |
|----------------------------------------------------------------------------------------------------|----------------------------------------------------------------------------------------------------|
| Beschreibung aus, welche Bezahlung<br>Sie wünschen.<br>Sobald Sie auf <mark>«Bestellung<br/>bestätigen»</mark> klicken, ist die Bestellung<br>ausgelöst und Sie erhalten Ihre<br>Lehrmittel entsprechend Ihrer<br>Angaben zugesendet. | Bestellung der Kurs-Lehrmittelliste          Verlage       2225 cH         Beisel von 00 cH       Stats cH         Total       37435 CH         Bestellung der Kurs-Lehrmittelliste       Image: Stats cH         Wählen Sie eine Zahlungart       Wählen Sie eine Zahlungart         Bechnung       Bechnung         Image: Stats cH       Image: Stats cH         Bechnung       Image: Stats cH         Image: Stats cH       Image: Stats cH         Image: Stats cH       Image: Stats cH                                                                                                    |
| Nahaufnahme der betreffenden<br>Aktion:                                                                                                    | Wählen Sie eine Zahlungsart  WSA Strinance Card, Visa Card, MasterCard, TWINT  KINT  KINT |
|                                                                                                    | Bestellung bestätigen                                                                                                    |

Für Unklarheiten oder Fragen wenden Sie sich bitte direkt bei:

DLS Lehrmittel AG Industriestr. 30 9524 Zuzwil Tel. 071 929 50 20 info@dls-lehrmittel.ch

Öffnungszeiten 08.00-12.00 Uhr 13.00-17.00 Uhr